## **SNMP** activation on a Ricoh printer

1/2

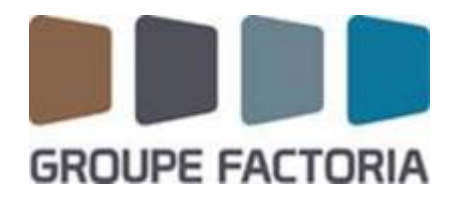

This tutorial has been made available to the entire Esia community thanks to the contribution of our partner Factoria.

Their website: https://www.factoria-groupe.fr

## Via the WEB interface

Log on as administrator. This will take you to the copier control panel as shown in the image below.

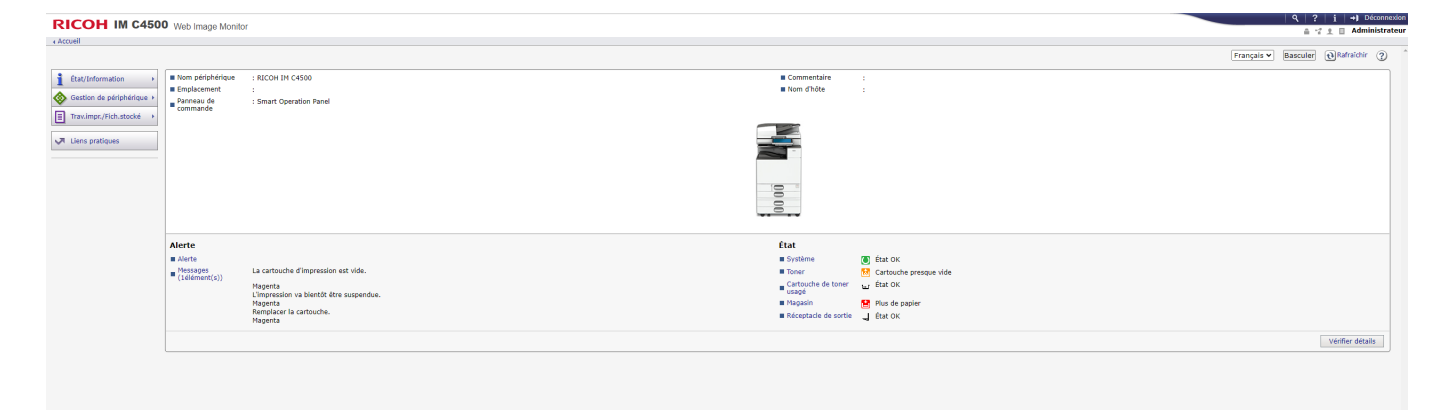

Click on "Device Management" and then on "Configuration". Then on SNMP.

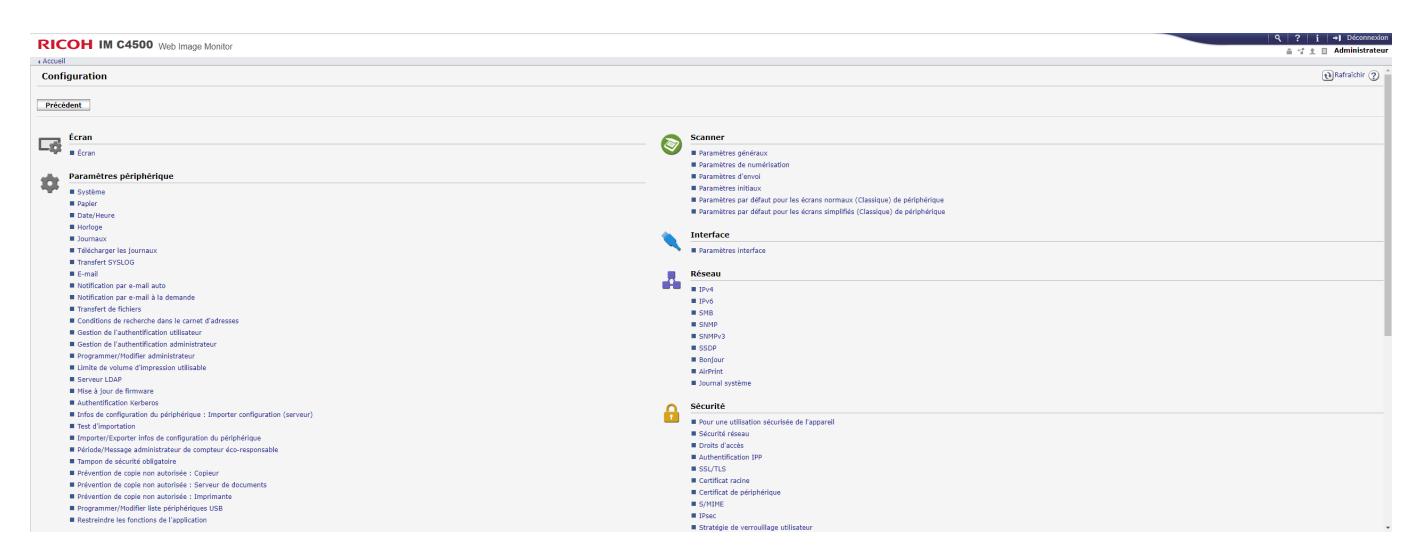

This is the SNMP configuration page:

| R                      | COH IM C4        | 1500 Web Image Mor                    | nitor             |                   |                      |
|------------------------|------------------|---------------------------------------|-------------------|-------------------|----------------------|
| + Acc                  | Jell             |                                       |                   |                   |                      |
| SN                     | MP               |                                       |                   |                   |                      |
|                        |                  |                                       |                   |                   |                      |
|                        | OK Annuler       | r                                     |                   |                   |                      |
|                        |                  |                                       |                   |                   |                      |
| # SN                   | MP               | : 🖲 Actif 🔿 Inactif                   |                   |                   |                      |
| Bro                    | tocole           |                                       |                   |                   |                      |
| - 10                   | d.               | 1 Charles                             |                   |                   |                      |
| I IP                   | 17<br>15         | : Actif O Inactif                     |                   |                   |                      |
|                        |                  | · · · · · · · · · · · · · · · · · · · |                   |                   |                      |
| Par                    | amètre SNMPv1,v2 |                                       |                   |                   |                      |
| # Fo                   | nction SNMPv1,v2 | : 🖲 Actif 🔿 Inactif                   |                   |                   |                      |
| - SN                   | MPv1 Trap        | : 🔿 Actif 🔍 Inactif                   |                   |                   |                      |
| _ 50                   | MPv2 Trap        |                                       |                   |                   |                      |
| Co                     | mmunication      | : O Actir S Inactir                   |                   |                   |                      |
| <ul> <li>Ma</li> </ul> | SNMPv1 et v2     | : CON OFF                             |                   |                   |                      |
|                        |                  |                                       |                   |                   |                      |
| Cor                    | nmunaute         |                                       |                   |                   |                      |
| Nº                     | Nom communauté   | Type d'accès                          | Type de protocole | Actif/Inactif     | Adresse gestionnaire |
| 1                      | public           | lecture seule V                       | IPv4              | ● Actif ○ Inactif | IP UNITY             |
|                        |                  |                                       | IPv6              | ● Actif ○ Inactif |                      |
| 2                      | admin            | lecture/écriture ¥                    | IPv4              | ● Actif ○ Inactif | 0.0.0.0              |
|                        |                  |                                       | IPv6              | ● Actif ◯ Inactif |                      |
| 3                      |                  | Non accessible 👻                      | IPv4              | ● Actif ○ Inactif | 0.0.0.0              |
|                        |                  |                                       | IPv6              | ● Actif ◯ Inactif |                      |
| 4                      |                  | Non accessible ¥                      | IPv4              | Actif O Inactif   | 0.0.0.0              |
|                        |                  |                                       | 10.4              |                   |                      |
| 5                      |                  | Non accordible M                      | 1946              | • Actir O Inactir | 0.000                |
| 1                      | L                | won accessible V                      | IPv4              | Actif O Inactif   | 0.0.0.0              |
|                        |                  |                                       | IPv6              | ● Actif ○ Inactif |                      |

On the page that appears, SNMP must be "Active", IPv4 and/or IPv6 must be "Active".

| RICOH IM C4500 Web Image Monitor                                                                              |                                                                                   |  |  |  |  |  |  |  |  |  |
|----------------------------------------------------------------------------------------------------|-----------------------------------------------------------------------------------|--|--|--|--|--|--|--|--|--|
| < Accueil                                                                                                    |                                                                                   |  |  |  |  |  |  |  |  |  |
| SNMP                                                                                                    |                                                                                   |  |  |  |  |  |  |  |  |  |
| OK Annuler                                                                                                    |                                                                                   |  |  |  |  |  |  |  |  |  |
| SNMP                                                                                                    | :      Actif O Inactif                                                            |  |  |  |  |  |  |  |  |  |
| Protocole                                                                                                    |                                                                                   |  |  |  |  |  |  |  |  |  |
| IPv4<br>IPv6                                                                                                  | : ● Actif ○ Inactif<br>: ● Actif ○ Inactif                                        |  |  |  |  |  |  |  |  |  |
| Paramètre SNMPv1,v2                                                                                           |                                                                                   |  |  |  |  |  |  |  |  |  |
| Fonction SNMPv1,v2 SNMPv1 Trap Communication SNMPv2 Trap Communication Permettre paramétrage via SNMPv1 et v2 | : ● Actif ○ Inactif<br>: ○ Actif ● Inactif<br>: ○ Actif ● Inactif<br>: ○ ON ● OFF |  |  |  |  |  |  |  |  |  |

Indicate the SNMP community and the IP address of your Esia server or your unity in the "Manager address" field. Then click on "OK".

| Communauté |                |                 |                       |                   |                      |  |  |  |  |  |  |  |
|------------|----------------|-----------------|-----------------------|-------------------|----------------------|--|--|--|--|--|--|--|
| N٥         | Nom communauté | Type d'accès    | Type de protocole Act | Actif/Inactif     | Adresse gestionnaire |  |  |  |  |  |  |  |
| 1          | public         | lecture seule V | IPv4                  | ● Actif ○ Inactif | IP ESIA              |  |  |  |  |  |  |  |
|            |                |                 | IPv6                  | ● Actif ○ Inactif | ::                   |  |  |  |  |  |  |  |

SNMP is now activated on your copier.

It will receive the pattern "default\_snmp\_printer" when scanning or adding your copier in ESIA. This will give you the consumables and ping status.

From: https://wiki.esia-sa.com/ - Esia Wiki

Permanent link: https://wiki.esia-sa.com/en/snmp/snmp\_ricoh\_printer

Last update: 2025/03/06 14:11

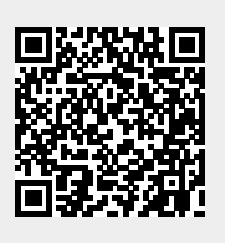